## App Sparkasse: Sicherungsverfahren ändern

www.sparkasse-luebeck.de

Sparkasse zu Lübeck

Die nachfolgende Beschreibung gilt für das Betriebssystem iOS. Für andere mobile Betriebssysteme kann die Vorgehensweise leicht abweichen.

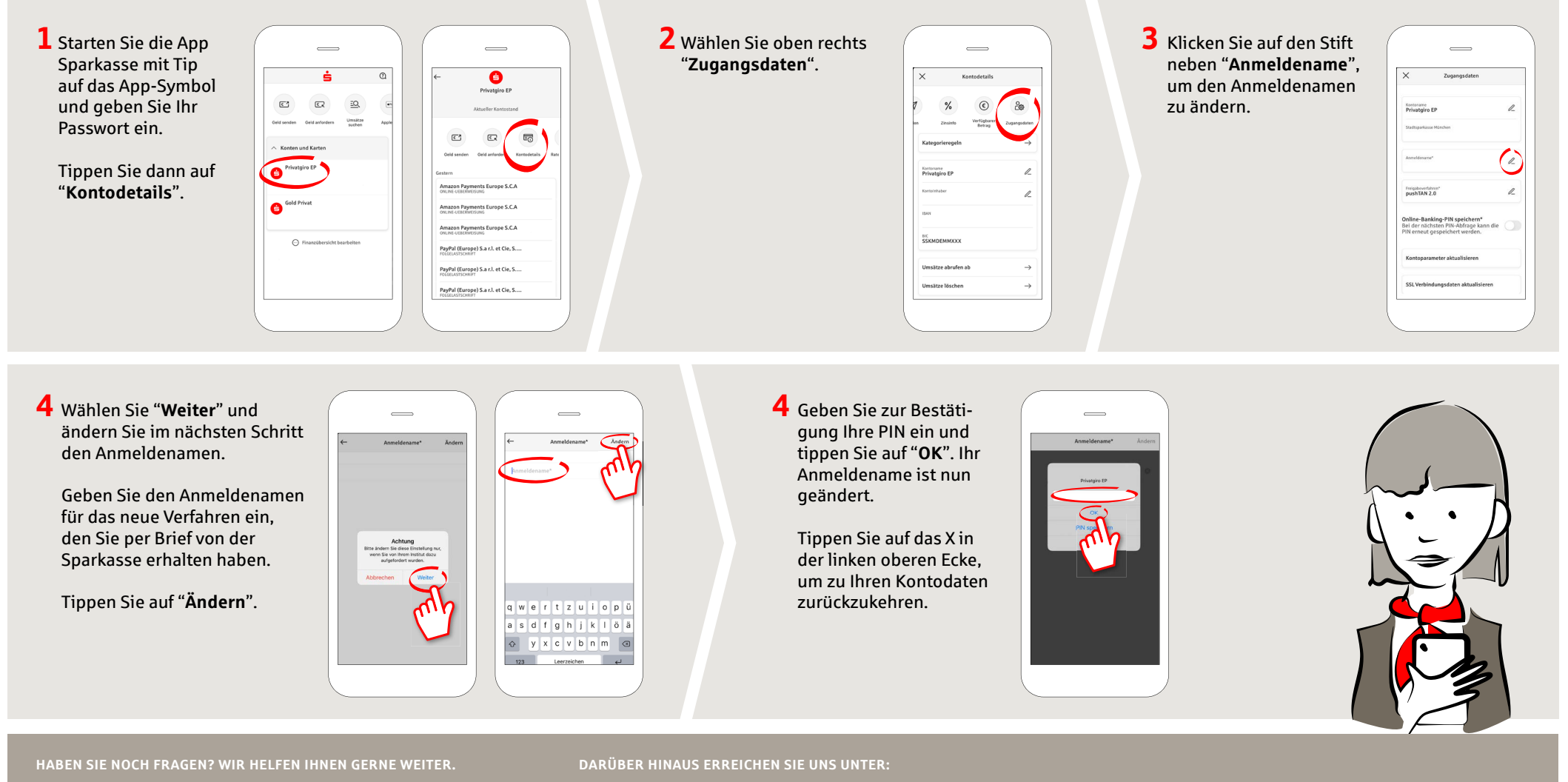

Zentrale Service-Rufnummer: Unter **0451 147-147** sind wir **Mo-Do von 8-18 Uhr, Fr 8-15.30 Uhr** für Sie da.

Weiterführende Informationen erhalten Sie unter www.sparkasse-luebeck.de **Direkt-Beratung** Text-Chat: **http://s.de/2nzd**  Online-Banking-Support für Privatkunden Telefon: 0451 147-147 Servicezeiten: Mo-Do von 8-18 Uhr, Fr von 8-15.30 Uhr